## STRDESIGN V17.3 レベルアップ項目について

以下3点について機能強化対応を行いました。

【計算】

| No | 項目        | 詳細                              |  |  |
|----|-----------|---------------------------------|--|--|
| 1  | 構造計算用図面出力 | 図面出力機能で作図する図面を、任意に指定した領域のみで作図で  |  |  |
|    | の部分拡大出力対応 | きるようにしました。                      |  |  |
|    |           | 対象は平面図、基礎伏図、床伏図、小屋伏図、母屋伏図、屋根伏図、 |  |  |
|    |           | アンカーボルト伏図、横架材端部金物伏図、床水平構面伏図、柱頭  |  |  |
|    |           | 柱脚金物配置図です。                      |  |  |
|    |           | 入力画面上で任意の領域を矩形で指定します。各階で10箇所まで  |  |  |
|    |           | 指定できます。                         |  |  |
|    |           | ※構造計算書内の図面には対応しておりません。          |  |  |
| 2  | 基礎梁端部の支持状 | 構造計算実行後、基礎梁端部の支持状態を検討基礎梁ごと、検討荷  |  |  |
|    | 態の個別設定対応  | 重ごと(長期、短期4方向)で、個別に設定することができるよう  |  |  |
|    |           | になりました。                         |  |  |
|    |           | 設定内容は「パラメータに準ずる」「ピン」「固定」となります。  |  |  |
|    |           | ※短期で引抜力が発生した梁端部は変更できません。        |  |  |
| 3  | 垂木の検討     | 垂木の検討で、軒先部分の断面検討として、鉛直荷重に対するはね  |  |  |
|    | 軒先部分の断面検討 | 出し単純梁での検討を追加致しました。              |  |  |
|    | (はね出し単純梁) | 「垂木検討条件」に「はね出し単純梁の検討有無」を追加し、この  |  |  |
|    | 対応        | フラグで検討有無の制御を行います。               |  |  |
|    |           | 検討内容は、垂木の検討のほか、断面検定表にも影響します。    |  |  |

## 【計算1.構造計算用図面出力の部分拡大出力対応】

図面出力機能で作図する図面を、任意に指定した領域のみで作図できるようにしました。 入力画面上で任意の領域を矩形で指定します。

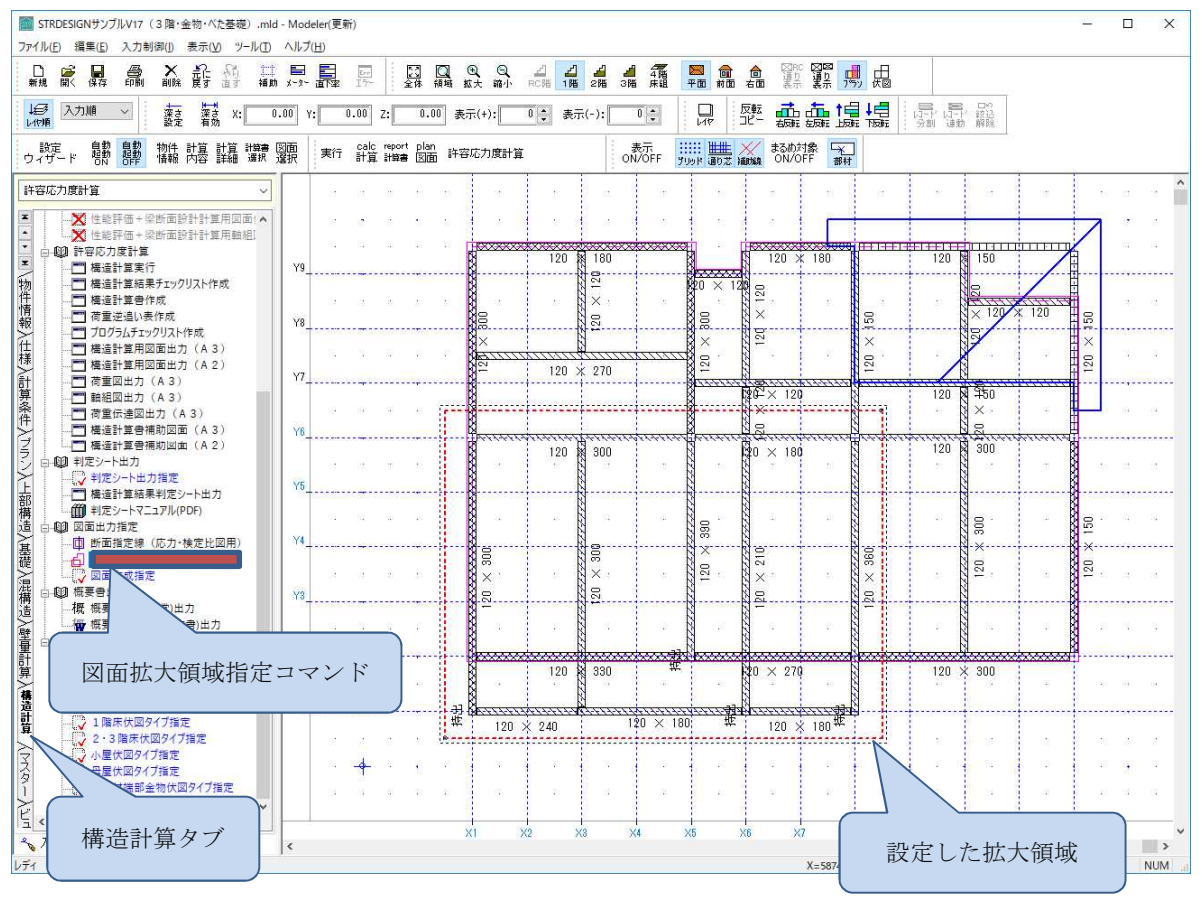

図面作成ウィザードで、指定した領域を、どの図面で拡大表示(ゾーン出力)するかを 選択することもできます。

| 図面選択ウィザード ×       |      |       |  |  |  |  |  |
|-------------------|------|-------|--|--|--|--|--|
| 図面出力選択            |      |       |  |  |  |  |  |
| 図面(A3)出力内容を選択します。 |      | ゾーン出力 |  |  |  |  |  |
| ☑平面図              | 出力指定 |       |  |  |  |  |  |
| ☑断面図              |      |       |  |  |  |  |  |
| ☑基礎伏図             | 出力指定 |       |  |  |  |  |  |
| ☑ アンカーボルト伏図       |      |       |  |  |  |  |  |
| ☑ 1階床伏図           | 出力指定 |       |  |  |  |  |  |
| ☑ 2階床伏図           | 出力指定 |       |  |  |  |  |  |
| ☑3階床伏図            | 出力指定 |       |  |  |  |  |  |
| ☑ 小屋伏図            | 出力指定 |       |  |  |  |  |  |
| ▶ 母屋伏図            | 出力指定 |       |  |  |  |  |  |

対象は平面図、基礎伏図、床伏図、小屋伏図、母屋伏図、屋根伏図、アンカーボルト伏図、横 架材端部金物伏図、床水平構面伏図、柱頭柱脚金物配置図です。

作画イメージは以下のとおりです。

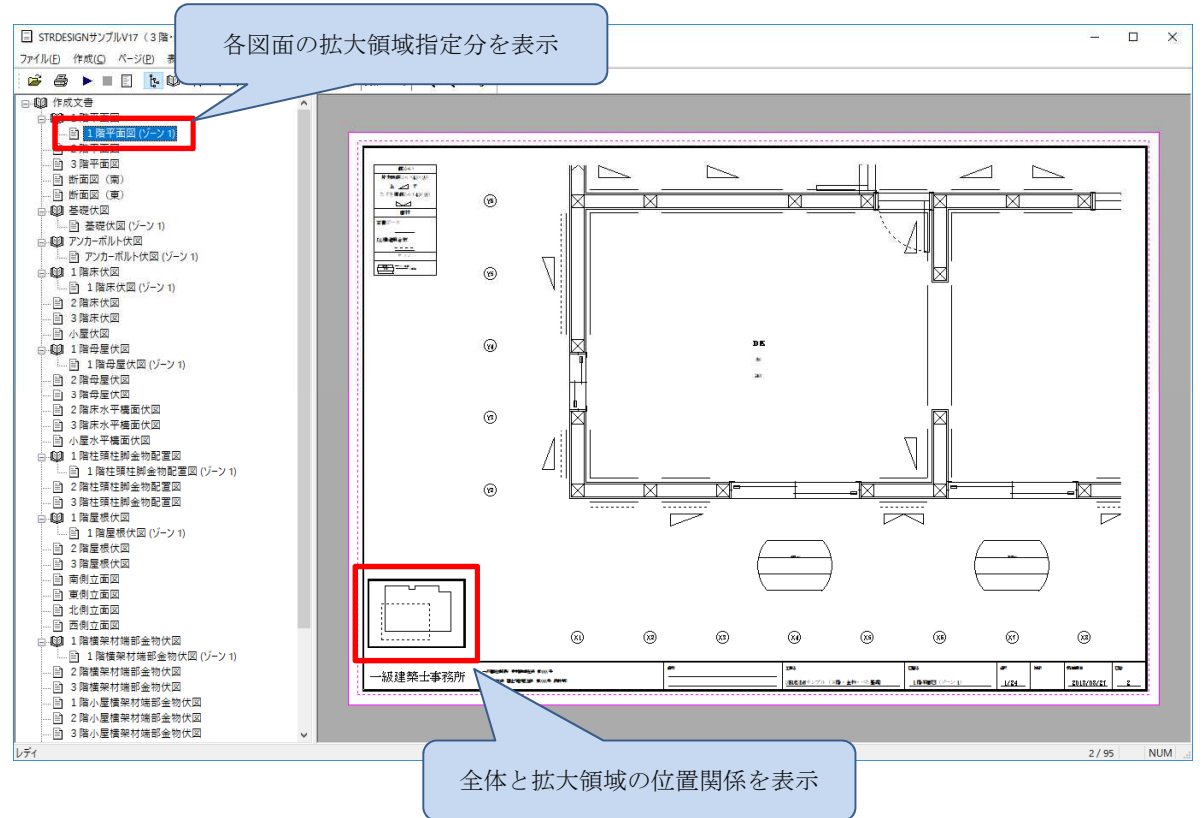

## 【計算2. 基礎梁端部の支持状態の個別設定対応】

構造計算後、基礎レイヤで基礎端部情報が紫色の太線で表示されます。 任意の基礎端部情報をクリックし、プロパティ画面を表示します。

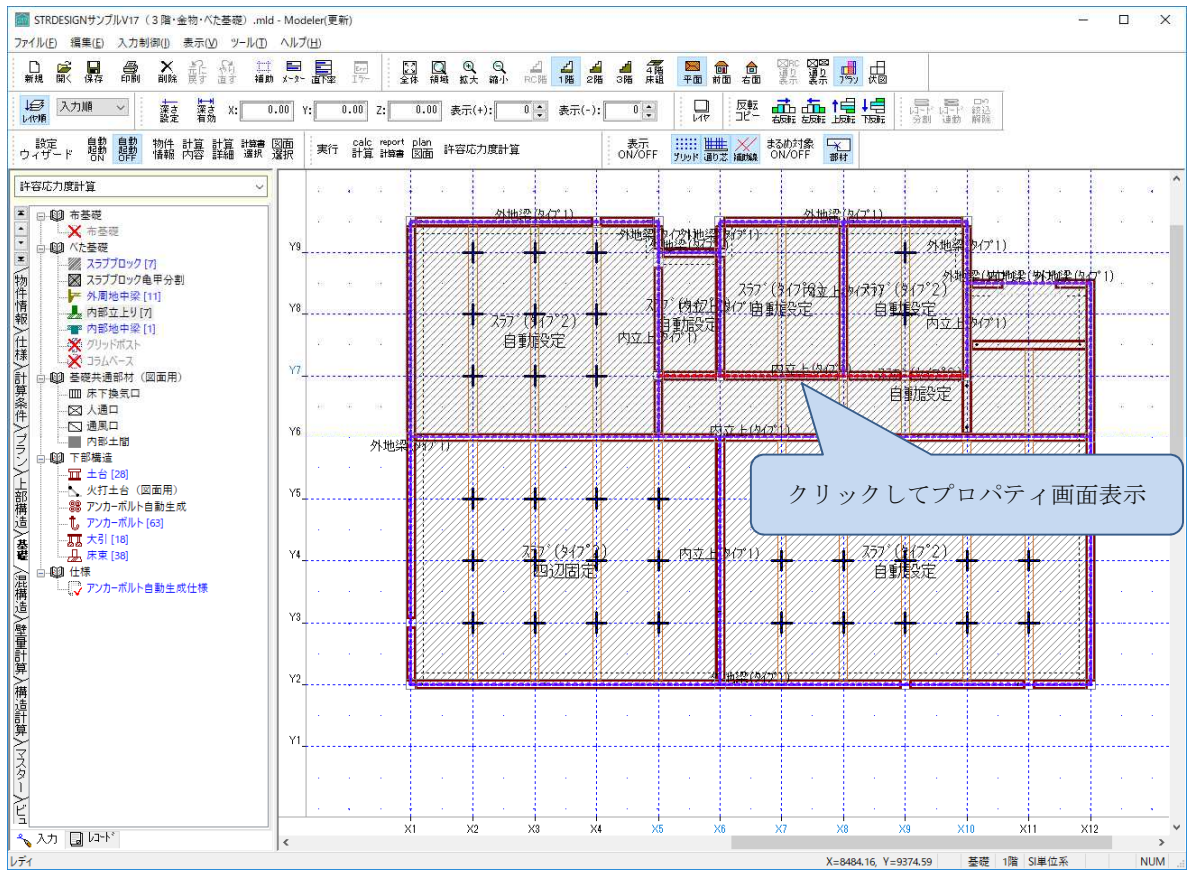

| 7 <sup>°</sup> ¤^° 74 × |                |  |  |  |  |  |  |
|-------------------------|----------------|--|--|--|--|--|--|
| 基礎端部                    |                |  |  |  |  |  |  |
| 項目                      | 内容             |  |  |  |  |  |  |
| 構成点座標 始点×               | 5460.00        |  |  |  |  |  |  |
| 構成点座標 始点丫               | 6370.00        |  |  |  |  |  |  |
| │構成点座標 終点>              | 10010.00       |  |  |  |  |  |  |
| 構成点座標 終点丫               | 6370.00        |  |  |  |  |  |  |
| 始点支持状態(長期)              | -1 - バラメータに準ずる |  |  |  |  |  |  |
| 終点支持状態(長期)              | -1 - パラメータに準ずる |  |  |  |  |  |  |
| 始点支持状態(短期)X+            | -1 - バラメータに準ずる |  |  |  |  |  |  |
| 終占支持状態(短期)X+            | -1 - バラメータに準ずる |  |  |  |  |  |  |
| 始点支持状態(短期)X-            | 1 - 固定         |  |  |  |  |  |  |
| · 終点支持状態(短期)X-          | 1 - 固定         |  |  |  |  |  |  |
| 始点支持状態(短期)¥+            | -1 - バラメータに準ずる |  |  |  |  |  |  |
| . 終点支持状態(短期)Y+          | -1 - バラメータに準ずる |  |  |  |  |  |  |
|                         | -1 - バラメータに準ずる |  |  |  |  |  |  |
| 終点支持状態(短期)Y-            | -1 - バラメータに準ずる |  |  |  |  |  |  |

端点ごと、検討荷重ごとに支持条件 を変更できます。

## 【計算3. 垂木の検討 軒先部分の断面検討(はね出し単純梁)対応】

垂木の検討で、軒先部分の断面検討として、鉛直荷重に対する「はね出し単純梁」での検討を 追加致しました。

「垂木検討条件」に「はね出し単純梁の検討有無」を追加し、このフラグで検討有無の制御を 行います。

検討内容は、垂木の検討のほか、断面検定表にも影響します。

計算方法は、グレー本2017年版のP.107にある赤枠の計算式を採用します。

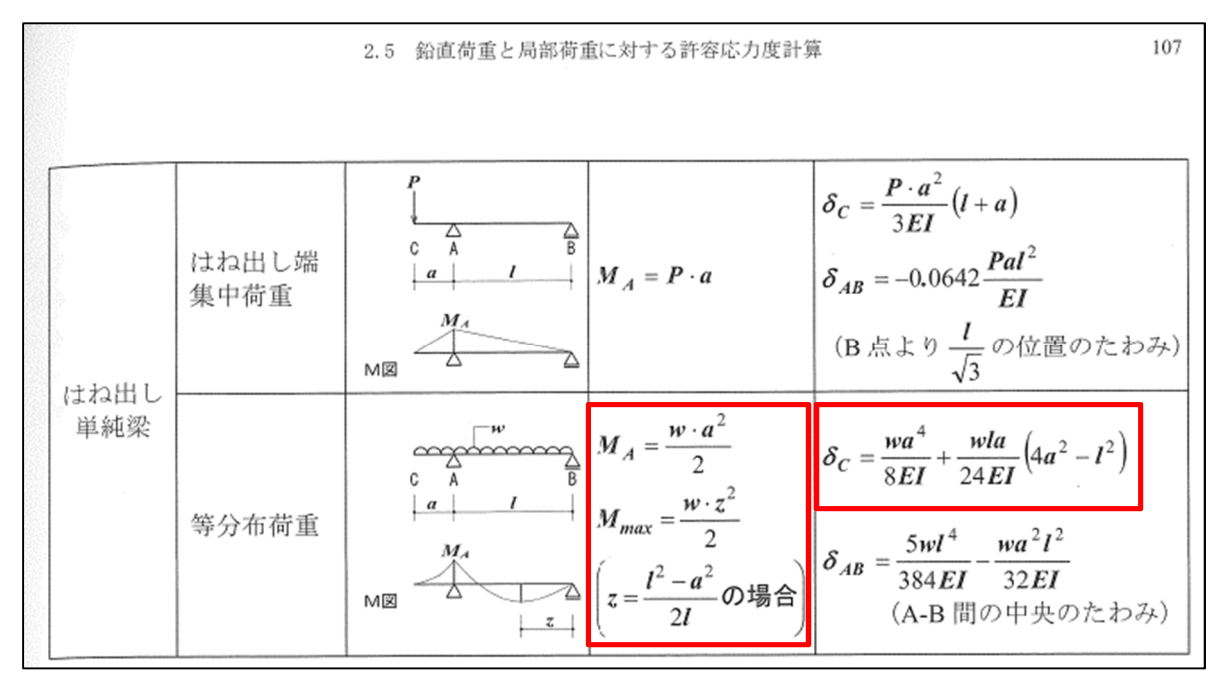

なお、入力は投影長さなので、屋根の傾きを考慮した実長で検討します。

| 許                | 容応力度計算                                                                                                    |                                                 |
|------------------|----------------------------------------------------------------------------------------------------|-------------------------------------------------|
| ▲・・ ■ \物件情報 \仕様, | <ul> <li>○ ○ 2次部材検討条件</li> <li>● ● 金木検討条件[1]</li> <li>● ● ● 権造計算判定基準</li> <li>● ● ■ 構造計算結果判定基準値</li> <li>● 横造計算バラメータ</li> <li>● ● ● 構造計算(ラメータ</li> <li>● ● ● ● 構造計算(ラメータ</li> </ul> | 垂木検討条件の末尾に検討有無フラグ<br>とパラメータを追加しました。             |
| 計算条件             | <ul> <li>□ □ 構造計算</li> <li>□ 禄 借請</li> <li>□ √ 構造計</li> <li>□ √ その他</li> <li>○ 分類名称: ●木検討条件</li> </ul>                                                                              |                                                 |
| (ブラン)+           | <ul> <li>↓ 計算・1</li> <li>→ 卸屋小屋束接合部の検討有無</li> <li>↓ 荷重升</li> <li>↓ 入力チェック</li> </ul>                                                                                                | はね出し単純梁の検討有無   母屋間最大ピッチ(mm)<br>1 - 検討する 1820.00 |

| 検討条件 2 はね出し単純梁のチェック      | ,                                                                               |                |      |
|--------------------------|---------------------------------------------------------------------------------|----------------|------|
| 母屋間最大ビッチ(lm)             |                                                                                 | 137.50 cm      |      |
| 母屋間最大ビッチ:勾配寸法(L)         | L=lm/ cos∂                                                                      | 153.73 cm      |      |
| 軒の出寸法:勾配寸法(A)            | $A = a / \cos \theta$                                                           | 50.87 cm       |      |
| しでの最大モーメント位置(z)          | z= (L^2 - A^2) / (2×L)                                                          | 68.45 cm       |      |
|                          |                                                                                 |                |      |
| 華不町面のナェック<br>- 長期 (一般地域) |                                                                                 |                |      |
| 変別(一般地域)<br>等分本荷重        | w1=wD1                                                                          | 1 38 N/cm      |      |
| サガロ阿王<br>最大モーマント         | $M = (m_1 \times \pi^2) / 2  (A < \pi)$                                         | 22/11 26 N. om |      |
| 取べてスシア                   | m=(w)/7                                                                         | 80 02 414 00   | OK   |
|                          |                                                                                 | 00.02 \014.00  | UN   |
| たわみの快走                   | $0 = (W   XA   4) / (8 \times E \times I)$                                      | 0 00 /0 10     |      |
|                          | + (wI×L×A) / (24×E×I) × (4×A <sup>+</sup> 2-L <sup>+</sup> 2)                   | 0.03 <0.13     | UK   |
| 短期 積雪時                   |                                                                                 |                |      |
| 等分布荷重                    | w1=wD1+wS1                                                                      | 7.76 N/cm      |      |
| 最大モーメント                  | $M = (w_1 \times z^2) / 2$ (A < z)                                              | 18184.24 N·cm  |      |
| 曲げの検定                    | $\sigma = M/Z$                                                                  | 336.75 <1184.0 | о ок |
| たわみの検定                   | $\delta = (m1 \times A^{A}) / (8 \times F \times I)$                            |                |      |
| 724765494快速              | + $(w1 \times   \times A) / (24 \times F \times I) \times (4 \times A^2 -  ^2)$ | 0.16 <0.34     | 0K   |
|                          |                                                                                 |                |      |
| 長期(多雪地域)                 |                                                                                 |                |      |
| 等分布荷重                    | w1=wD1+0.7wS1                                                                   | 5.85 N/cm      |      |
| 最大モーメント                  | M=(w1×z^2) / 2 (A <z)< td=""><td>13701.38 N·cm</td><td></td></z)<>              | 13701.38 N·cm  |      |
| 曲げの検定                    | σ=M/Z                                                                           | 253.73 <1058.2 | о ок |
| たわみの検定                   | $\delta = (w1 \times A^4) / (8 \times E \times I)$                              |                |      |
|                          | + (w1×L×A) / (24×E×I) × (4×A^2-L^2)                                             | 0.12 <0.25     | OK   |
|                          |                                                                                 |                |      |
|                          |                                                                                 |                |      |
|                          |                                                                                 |                |      |
| 多雪地域の場合に、                | 「長期(多雪地域)」                                                                      |                |      |
|                          |                                                                                 |                |      |
| を出力します。                  |                                                                                 |                |      |
|                          |                                                                                 |                |      |

構造計算書「垂木の設計」の検討条件の末尾に「はね出し単純梁のチェック」を出力します。